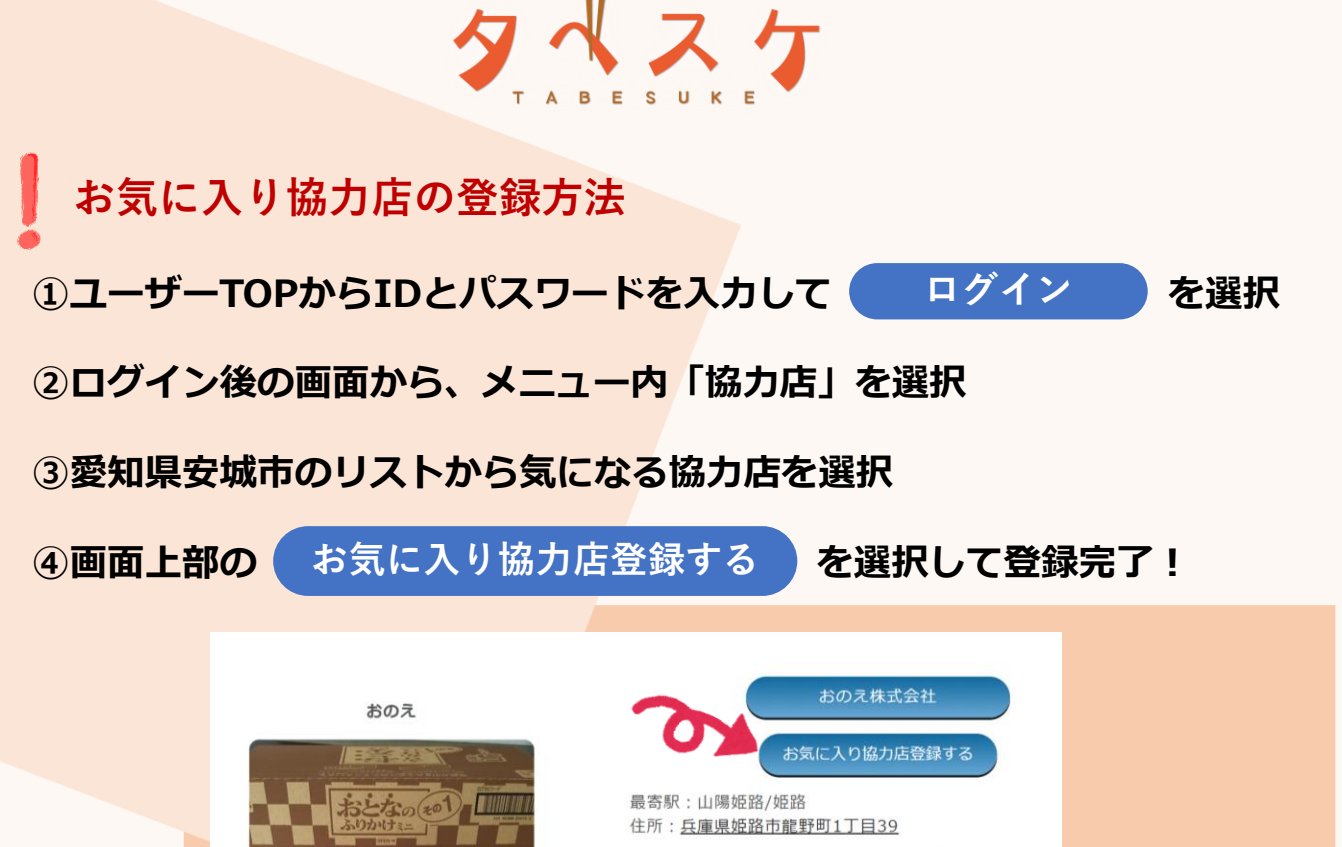

#### 永谷園 おとなのふりかけミニその1 20袋×10

商品名:永谷園 おとなのふりかけミニその1 20袋×10 残り個数:2個 販売価格:2200円 (定価2680円) 18% OFF 削減量:29.2q 受け取り期間:2023年10月04日 10時00分~2023年10

15時00分

商品詳細&購入予約画面へ

お気に入り協力店に登録すると

# ①協力店の出品を把握できる

協力店が出品した時、通知が届くようになります。

## ②協力店からのお得な情報が届く

協力店が発信するお得な情報が届くようになります。

## ③お店を応援できる

協力店はお気に入りユーザー数を確認できます。 登録するとお店の応援につながります。

### タベスケ:出品通知 外部 受信トレイ×

#### noreply@tabesuke.jp To白分

以下の商品が出品されました。 本文の購入予約ページから商品をチェックできます!

カンロノンシュガー果実のど飴

協力店名:ecoeat (エコイート) 姫路二階町店 商品名:カンロノンシュガー果実のど飴90g 賞味期限23年10月 販売価格:119円(定価252円)53%OFF 削減量:90g 受け取り期間:~2023年10月31日 18時30分

購入予約ページ: https://tabesuke.jp/users/top/reserve.php?oID=5754

なくなり次第終了になります。